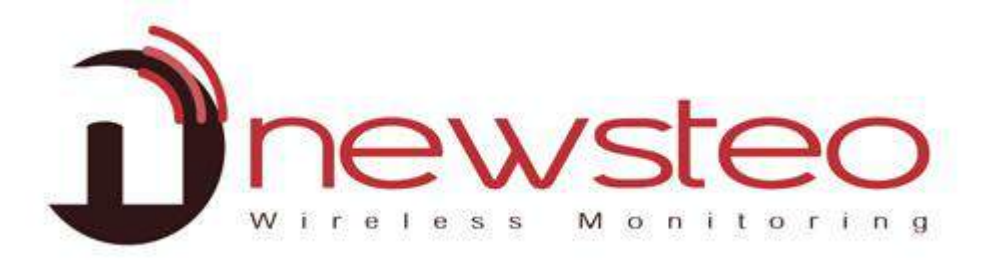

# QUICK START RF Monitor 4.3 CFR21

#### Propos:

Guide d'installation et d'utilisation du logiciel RF-Monitor Gold de NEWSTEO, pour LOGGERS (LOG, LGS, LGR ...) en mode Surveillance (Monitoring) ou Live/Enregistrement (Live/record).

Ce guide inclut la création d'un serveur et d'une base de données de type MySQL. Il est nécessaire de créer une base de données de ce type pour utiliser ensuite le logiciel Newsteo et permettre le stockage des données dans la base distante.

#### **Assistance Technique:**

Pour toute question, remarque ou suggestion à propos de ce produit, merci de contacter votre revendeur.

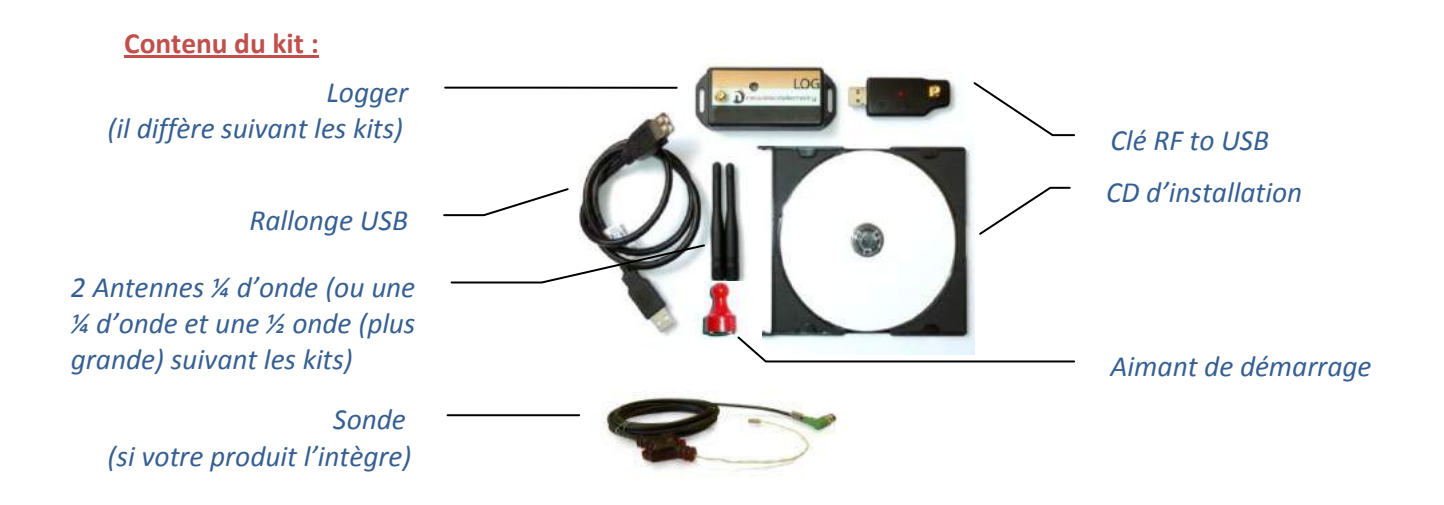

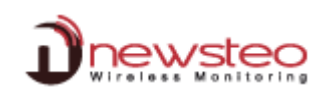

# **1** Vue d'ensemble d'une installation RF Monitor Gold

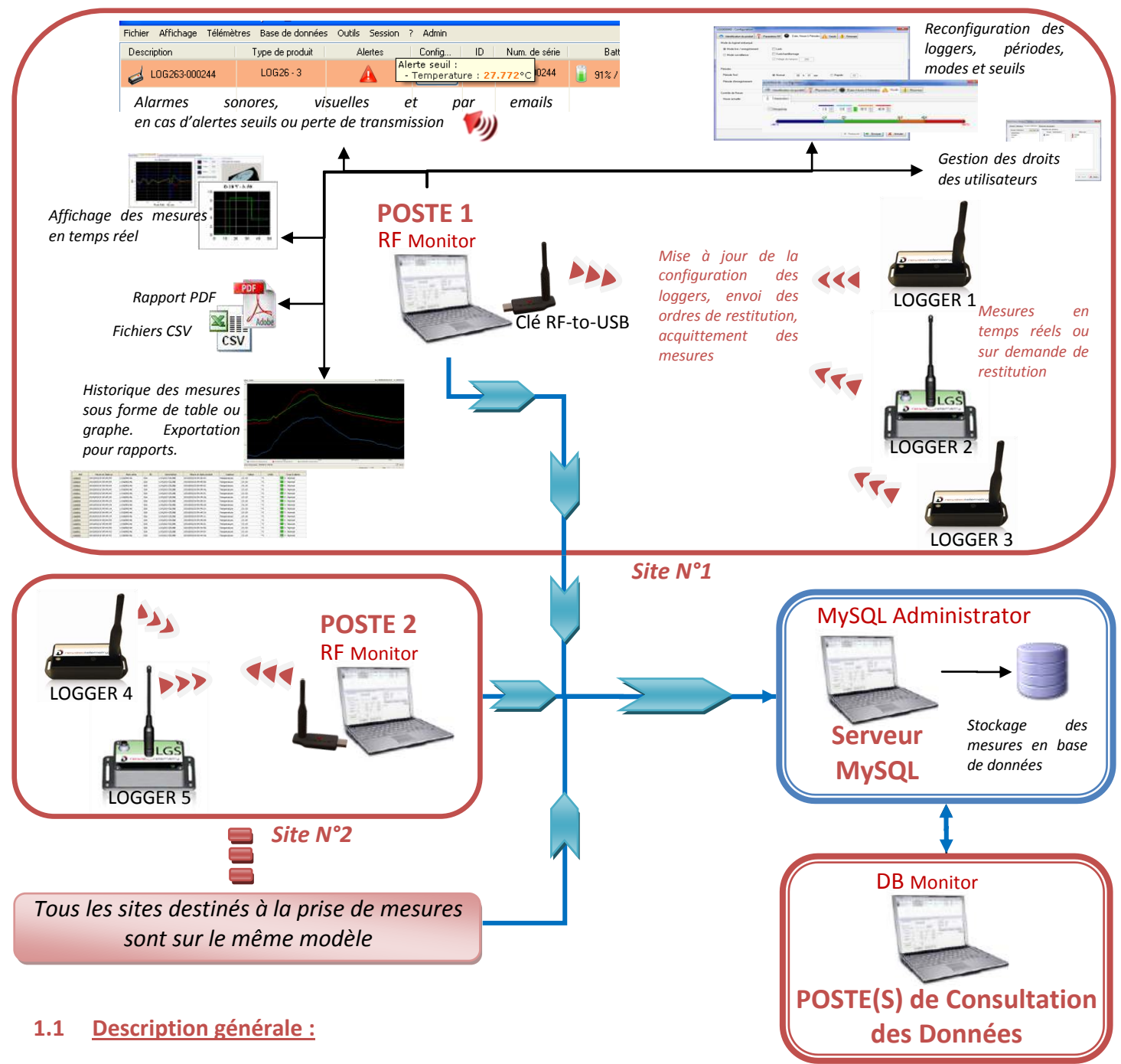

La version Gold de RF Monitor permet d'équiper un ou plusieurs sites.

Sur chaque site de mesure, vous devez disposer d'un PC sur lequel est installé RF Monitor destiné à :

- Gérer les droits des utilisateurs
- Configurer les périodes de mesure, les alarmes et les seuils d'alerte
- Configurer le mode de fonctionnement (Cf. Page 13)
- Afficher les mesures, générer des fichiers CSV ou PDF
- Collecter les mesures des Loggers reliés à ce site (via une clé RF-to-USB)
- Remplir la Base de Données déportée (sur un Serveur MySQL)

# NE JAMAIS laisser les loggers inutilisés en MODE LIVE ▲ N'OUBLIER PAS D'HIBERNER LES LOGGERS → Usure extrêmement rapide des batteries dans ce mode (quelques jours)

#### Un PC est dédié à l'installation d'un serveur MySQL et de la base de données de stockage des mesures.

Il est possible d'accéder à la base de données grâce au logiciel DB Monitor fourni. Les postes de consultation ne sont pas équipés de clés RF-to-USB ou de loggers, ils affichent uniquement les données de la base.

#### 1.2 Les modes de fonctionnement des loggers :

Le logger est configuré par défaut en mode Surveillance. Il pourra être configuré en mode Live/Enregistrement (Cf: 3.2.3 Mode Live/Enregistrement).

Les mesures reçues par le logiciel RF Monitor peuvent être stockées dans des fichiers CSV, dans la base de données ou dans un rapport PDF (pour le mode Enregistrement). Par défaut tous les enregistrements sont activés. Quel que soit le mode du Logger, les mesures stockées seront horodatées.

Le choix du mode dépendra du type d'application :

Mode Surveillance : Il concerne des applications de Monitoring en temps réel avec contrôle de mesures où tout l'historique doit être conservé. La transmission de l'intégralité des données est garantie même en cas de coupure de la liaison radio grâce à une mémoire tampon dans chaque logger. Le Mode Surveillance permet de visualiser les mesures et de remonter des alarmes en temps réel.

#### Exemple d'application : Supervision de température dans un entrepôt.

Principe de fonctionnement :

- le logger prend une mesure à la période configurée (10s par défaut) et l'envoie au PC, avec demande d'accusé de réception.
- si la mesure n'est pas acquittée par la clef (clef non branchée, PC éteint, RF-Monitor non lancé, problème de communication ...), le logger enregistre la mesure dans sa mémoire tampon (à concurrence de 32.000 mesures). Dès que la communication est rétablie, les mesures tampons sont automatiquement envoyées par le logger au PC.
- RF Monitor affiche la mesure, l'enregistre dans la base distante, et si elle est en dehors des seuils définis, remonte des alertes (sonores, mails, SMS, fermeture de contact sec ...)

Mode Live/Enregistrement: Il concerne des campagnes de mesures avec consultation/traitement de données a-postériori, sans possibilité de remonter des alertes en temps réel. Le mode Live permet de vérifier le fonctionnement du logger et le mode Record correspond à la campagne d'enregistrement des mesures.

Exemples d'application : Mouchard de mesure de la température, humidité et chocs pour le transport de biens (Musées - tableaux, aéronautique, transport de bancs de mesure, produits alimentaires réfrigérés...)

# Rappel 🗥 : NE JAMAIS laisser les loggers inutilisés en MODE LIVE - HIBERNER les Loggers

Principe de fonctionnement :

- Au démarrage en mode 'Live' le logger prend une mesure à la période Live configurée (10 s par défaut), et l'envoie au PC. RF Monitor affiche la mesure sans l'enregistrer. L'utilisateur peut ainsi contrôler le fonctionnement du Logger et régler les seuils d'alerte et la période des mesures souhaité pour la campagne de mesure à venir.
- L'utilisateur passe alors le Logger en mode 'Enregistrement' et démarre ainsi sa campagne de mesure. Pendant cette campagne d'enregistrement :
  - Chaque minute, le logger envoie un signal de présence pour indiquer son état, les dépassements 0 d'alerte et le nombre de mesures en mémoire.
  - Le logger prend ses mesures selon la période Enregistrement configurée (10 mn par défaut) et les enregistre systématiquement dans sa mémoire.
- A la fin de la campagne de mesures, l'utilisateur stoppe l'enregistrement, et le logger repasse en mode 'Live'. Dès lors, l'utilisateur peut récupérer en une seule restitution l'ensemble des mesures de la campagne sur son PC.
- Les mesures sont alors téléchargées et enregistrées dans la base distante.
- Un même logger peut enregistrer plusieurs campagnes à la suite.

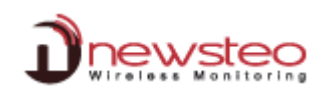

# 2 Installation of RF Monitor Gold

## 2.1 Installation of the server MySQL

L'installation doit être effectuée par le responsable réseau sur le PC destiné à supporter la base de données.

#### 2.1.1 Installation du serveur :

- Télécharger la version MySQL Community Server 5.5 de MySQL sur: http://www.mysql.fr/downloads/mysql/ , puis lancer ce HySQL Server 5.5 Setup programme d'installation sur le PC qui sert de serveur.
- Dans les fenêtres successives de MySQL Server 5.1 Setup Wizard, cliquer sur « Next » « I accept ...Next » « Typical » « Install » « Next » « Next ».
- A la fin de l'installation, choisir Configure the MySQL Server now et cliquer sur « Finish »

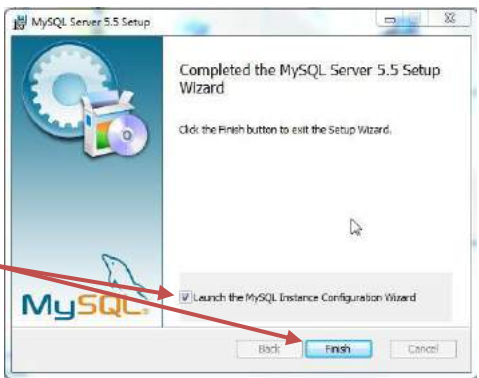

- Dans la première fenêtre de MySQL Server Instance Configuration Wizard, cliquer sur « Next ».
- Choisir Detailed Configuration et Cliquer sur « Next ».

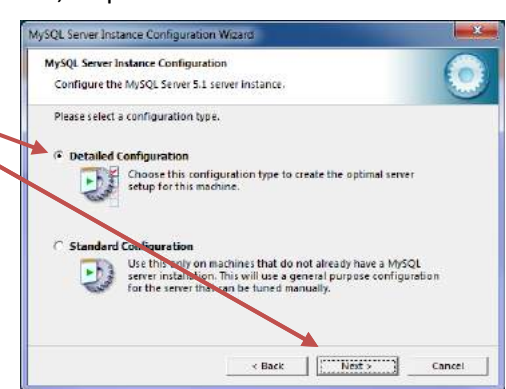

 Dans la fenêtre suivante, choisir Server Machine et cliquer sur « Next ».

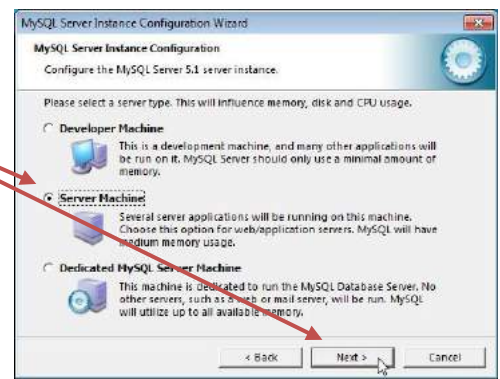

Please select the drive for the InnoDB datafile, if you do not want to use the default settings. InnoDB Tablespace Settings

Please choose the drive and directory where the InnoDB malespace should be placed.

Data NTFS • ...

142,1 GB Free Diskspace

< Back Next > Cancel

MySQL Server Instance Configuration Wizard MySQL Server Instance Configuration

Configure the MySQL Server 5.1 server instance.

MySQL Datafiles

File System:

- Dans la fenêtre suivante, choisir *Multifunctional Database* et cliquer sur « Next ».
- Choisir le répertoire de stockage des données et cliquer sur « Next ».
- Puis, dans la fenêtre suivante, choisir Decision Support (DSS) OLAP et cliquer sur « Next ».

|   |                                                                                                    | MySQL Server Instance Configuration Wizard                                                                                                    |
|---|----------------------------------------------------------------------------------------------------|----------------------------------------------------------------------------------------------------|
|   |                                                                                                    | MySQL Server Instance Configuration Configure the MySQL Server 5.1 server instance:                                                                                                    |
| • | Cocher Enable TCP/IP Networking                                                                                                    | Please set the networking options.                                                                                                    |
|   | Configurer le <b>Port Number</b> (Vous pouvez laissez 3306 par défaut.<br>Ce paramètre sera nécessaire lors du paramétrage de RF<br>Monitor). | Enable TCP/IP Networking     Enable this to allow TCP/IP connections. When disabled, only     local connections through named pipes are allowed.     Port Number: 5300      F Add firewall exception for this port |
|   | Modifier si nécessaire le paramétrage du pare-feu (firewall).                                                                                 | Please set the server SQL mode.                                                                                                    |
| • | Cocher Enable Stric Mode et cliquer sur « Next ».                                                                                             | This option forces the server to behave more like a traditional database server. It is recommended to enable this option.                                                                                          |

Dans la fenêtre suivante, cocher Standard Character Set. et cliquer sur « Next ».

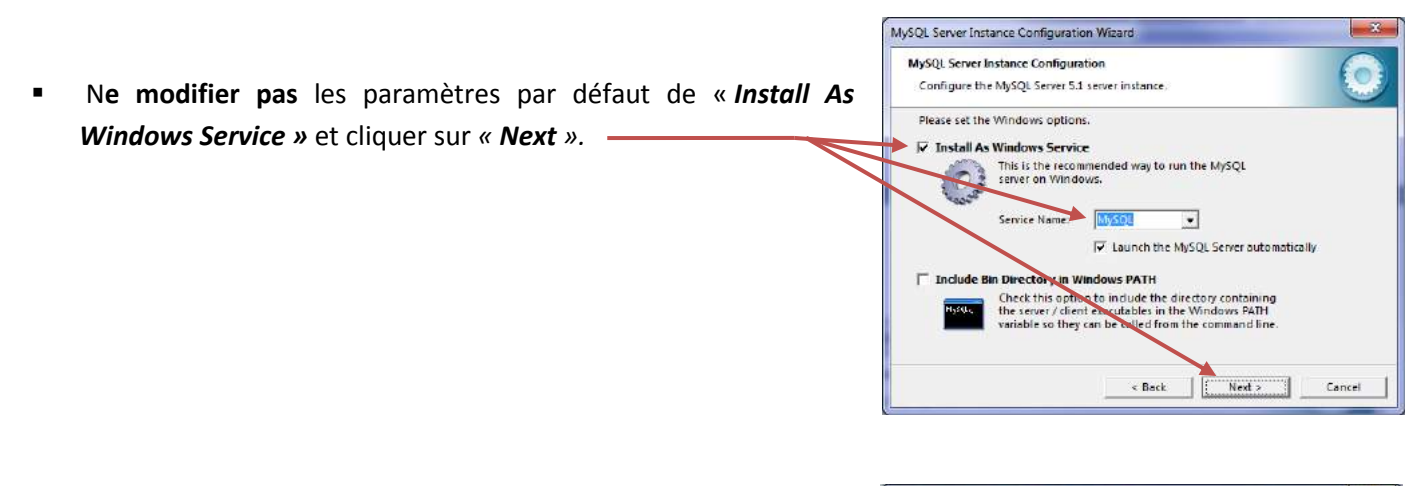

|   |                                                                                                    | MySQL Server Instance Configuration Wizard                                                                                                    |
|---|----------------------------------------------------------------------------------------------------|----------------------------------------------------------------------------------------------------|
|   |                                                                                                    | MySQL Server Instance Configuration Configure the MySQL Server 5.1 server instance.                                                                  |
|   | - · · · · · · · · · ·                                                                                                    | Please set the security options.                                                                                                    |
| • | Cocher <i>Modify Security Settings</i>                                                                                       | Modify Security Settings                                                                                                    |
|   | <ul> <li>Entrer et Confirmer le mot de passe.</li> <li>Yous aurez besoin de ce mot de passe pour créer la base de</li> </ul> | Enter the root password.                                                                                                    |
|   | données.                                                                                                    | Linable root access from remote machines                                                                                                    |
|   | Cliquer sur « <i>Next</i> ».                                                                                                 | Create An Anonymous Account<br>This option will create an anonymous account on this server.<br>Please note that this can lead to an insecure system. |
|   |                                                                                                    | < Back Next > Cancel                                                                                                    |

■ Dans la fenêtre suivante, cliquer sur « Execute ». → Le serveur MySQL est automatiquement installé

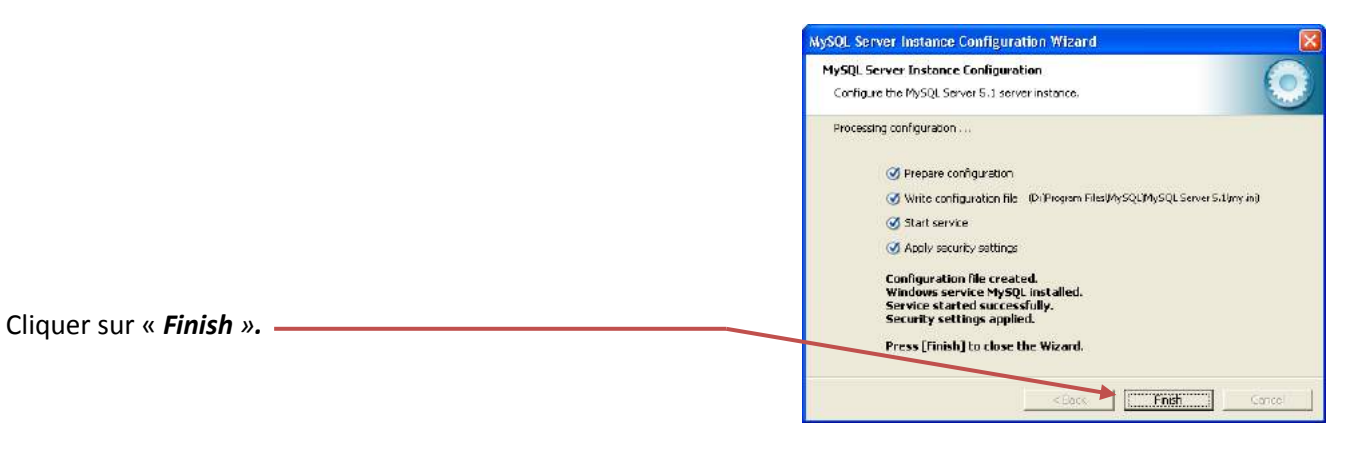

#### 2.1.2 Création de la base de données sur le serveur:

- Télécharger la version 5.0 de MySQL GUITools de MySQL sur : <u>http://dev.mysql.com/downloads/gui-tools/5.0.html</u> puis lancer ce programme « mysql-gui-tools-5.0.xxx- winxx » d'installation (toujours sur le PC qui sert de serveur) Valider les fenêtres successives de MySQL Tools for 5.0 - Setup Wizard pour finir l'installation.
- Une fois l'installation terminée, ouvrir le logiciel MySQL Administrator :

   (Menu Démarrer/Tous les programmes/MySQL/MySQL Administrator)

| MYSEL Adjoundances     MySEL Adjoundances     MySEL Decy Revises     MySEL Decy Revises     MySEL Decy Revises     MySEL Security Revises     MySEL Security 712 | Parses de configuration<br>Heinphangues et expensastes<br>Programmes per défaut |
|----------------------------------------------------------------------------------------------------|---------------------------------------------------------------------------------|
| • Precadent                                                                                                    |                                                                                 |
| (Autostoria payanna el fahau 🏼 👂                                                                                                    | a linear lar                                                                    |
| 9 /9 1 0 9                                                                                                    | (注) 译                                                                           |

Apply changes Dissard changes

MySQL Administrator 1.2.17 83 Mysal Compléter comme suit : Administrator Server Host : localhost (or 127.0.0.1) Connect to MySQL Server Instance Username : root Stored Connection: Password : saisir le mot de passe créé dans Server Host: localhost Port: 3306 MySQL Server Instance Configuration Wizard Username: root (Modify Security settings) (page 5) Password: \*\*\*\* Cliquer sur « OK ». MySQL Administrator - Connection: root@localhost3306 Details >> OK Clear Cancel Server Information Schema Tables Schema Indices Wews Stored pro Service Control All tables of the newstep schema Startup Variables User Administration Table Name - Engine Rows Data length Index length Update time Server Connection Cliquer sur « Catalogs ». Health Server Logs Puis cliquer droite dans cette zone. Replication Statu Backup Sélectionner Create New Schema a Restore Catalog Entrer le nom de votre choix pour la base de Drop Schem données. (Ex: DataBase) Copy CREATE statement to Clipboan Ctrl+C arielle base\_test information mys.ql Create New Schema Ctrl+N Cliquer sur « OK ». Create New Table Ctel+T Create Nev Create No phpm MySQL Administrator - Connection: root@localhost3306 F File Edit Wew Lools Wir Help Server Information User Information Scheme Privileges Reso Service Control User without any heat (2) entry as Login and additional information on Startup Variable 88 erver Connectio S Health Server Logs Cliquer sur User Administration. Replication Status Backup Restore Puis faire un clic droit dans cette zone et Catalogs Sélectionner Add New user. Donner un nom à votre utilisateur MySQL User aricle real test newstep (Par exemple: Admin\_Base) et un mot de passe NB: Ces informations seront nécessaires pour configurer l'accès de RF Monitor à la base. MySQLAdministrator - Connection root®l Edit View Tools Win Add gew user Acoby changes Quicant chi Server Information Service Conferen New Us Startup Variable 2.9 User Ad Sélectionner l'onglet Schema Privileges. UPDATE DELETE CREATE Server Logs basel\_newstea basel\_test Sélectionner la base qui vient d'être créée. REFERENCES 🔁 Catalogs ATER

> a sele and test noviteo Neorlise

- Cliquer sur << pour Attribuer tous les droits à l'utilisateur.
- Cliquer sur « Apply changes ».

Vous pouvez maintenant fermer MySQL Administrator.

#### 2.2 Installation of RF Monitor

#### 2.2.1 Installation

Cette **installation** concerne le **POSTE N°1** situé sur le premier site de mesure. Les étapes suivantes sont à **reproduire pour chaque nouvelle installation de POSTE** (Cf.1 Vue d'ensemble d'une installation RF Monitor Gold Page 2)

#### NE PAS INSERER LA CLE AVANT D'Y ETRE INVITE

Visser les antennes, une sur le Logger (petite 1/4 d'onde ou grande ½ onde suivant les kits) et l'autre sur la clé RF to USB (petite ¼ d'onde). Connecter les sondes (si le produit en intègre). Le niveau d'étanchéité du produit n'est valable que si les sondes et les antennes sont correctement vissées (joints d'étanchéité écrasés).

- Insérer le CD ROM du RF-KIT. NewsteoKit\_v4. \_setup
- Si le programme d'installation ne démarre pas automatiquement, sélectionner « Exécuter NewsteoKit\_v4.x.x\_setup.exe » dans la fenêtre d'Exécution automatique ou lancer *Newsteo\_Kit\_v4.x.x\_setup.exe* depuis le dossier *kit* du CD-ROM. Dans la première fenêtre, sélectionner la langue puis, pour une installation rapide, conserver les paramètres par défaut en

validant les fenêtres successives du programme d'installation. En fin d'installation, conserver l'option « Redémarrer maintenant » et cliquer sur « Fermer ».

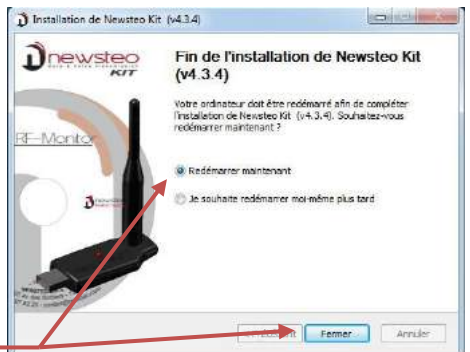

- Une fois le redémarrage effectué, lancer le logiciel RF Monitor en double-cliquant sur le raccourci créé sur le Bureau ou à partir du Menu Démarrer.
- Dans la fenêtre « Accueil » de l'assistant de configuration choisir la langue souhaitée puis cliquer sur « suivant »

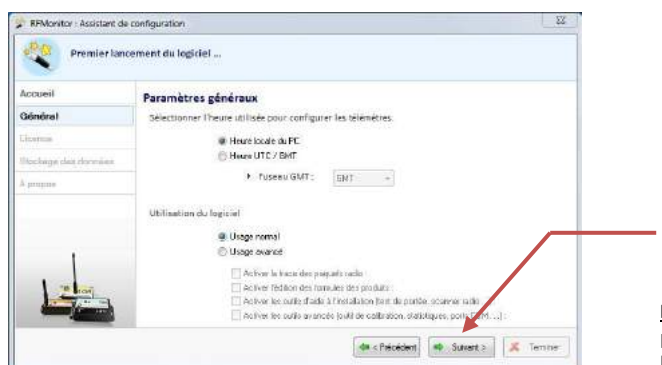

remier lancement du logiciel

dus avez connecté la periphèrique USB puivant a llicente associée à ce périphèrique est de two

| Accueil              | Bienvenue,                                                                                          |
|----------------------|----------------------------------------------------------------------------------------------------|
| Diðnörsi             | Seutter source les etwass afin de finaliser le lancement du lociciel                                |
| Joanos.              | Une fois le lorisiel faisse voit pourrer politier les paremètres en accédant sus options du lorisie |
| Blockage des donnäus | AND LOSS IN TABLES THAT AND AND AND AND AND AND AND AND AND AND                                     |
| 1                    | Langue<br>Avant de pourschme extremetectionner ta langue du logiciel                                |
| 1 70 1000            | (França)                                                                                            |

Dans la fenêtre « *Général* » de l'assistant de configuration cliquer sur « suivant ».

**<u>NB</u>**: La configuration pourra être modifiée ultérieurement dans les options du programme RF Monitor, une fois l'installation terminée (clic droit sur la ligne du logger puis clic sur configuration)

 A la demande de l'assistant de configuration, retirer l'étiquette « Installer le logiciel avant d'insérer ! » et insérer la clé RF to USB en utilisant de préférence la rallonge fournie

(# « froundent ) @ Suivant » ) 26 Terrine

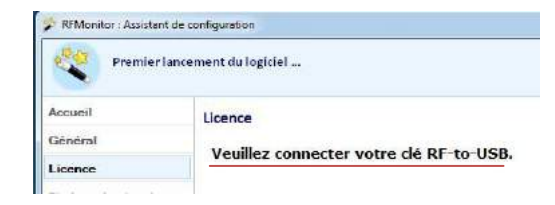

Dans la fenêtre « *Licence* » de **l'assistant de** configuration cliquer sur « *suivant* ».

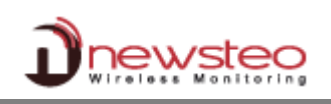

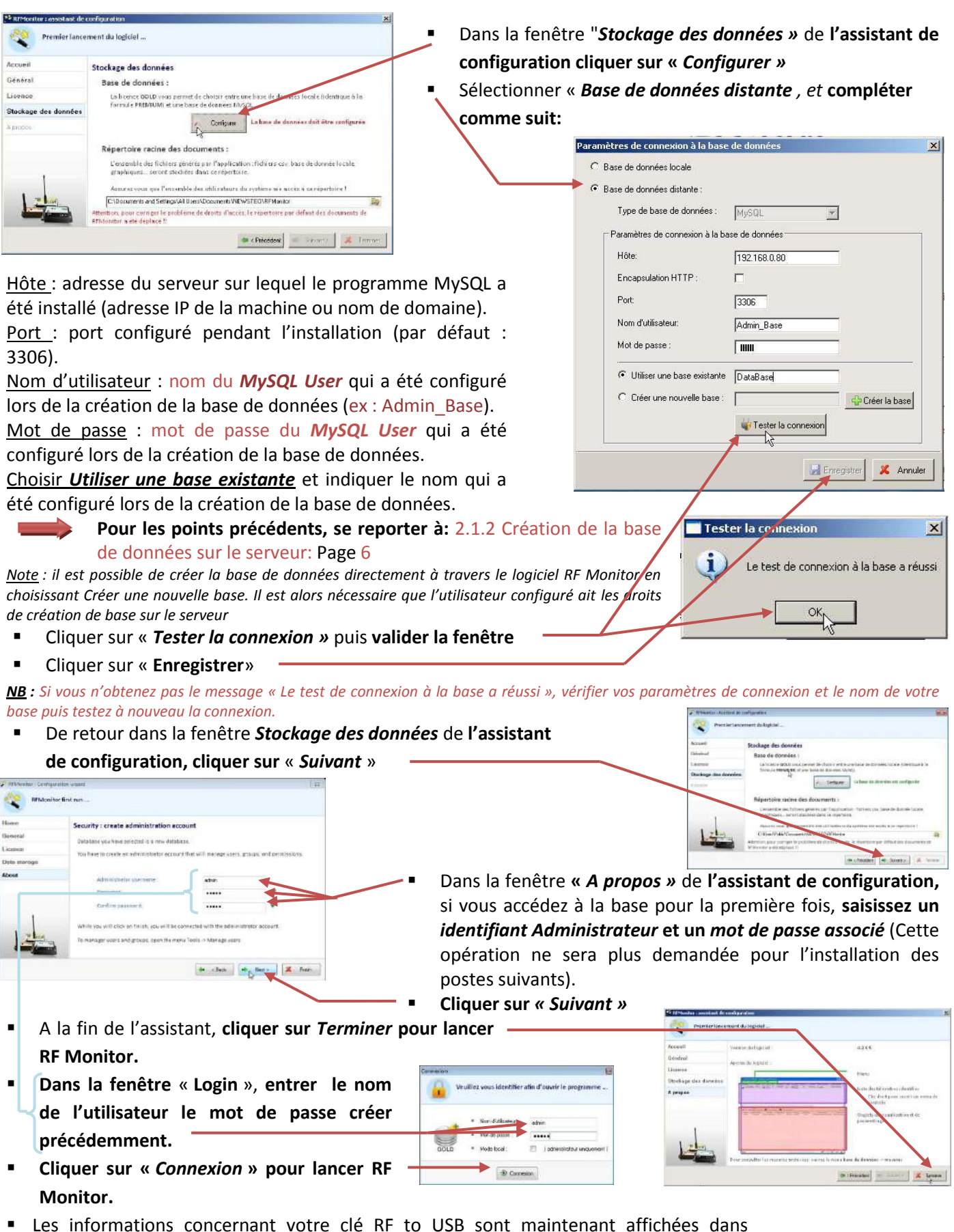

l'onglet Paramètres des clés de RF Monitor.

| #Сбм | Num. série de clef | Paramètres RF     | Hardware | Firmware | Vitesse | Type de licence | Numéro de licence            |
|------|--------------------|-------------------|----------|----------|---------|-----------------|------------------------------|
| COM4 | KEY00053A          | ChIEU8 10dBm 30mA | KEY121   | v18.F.03 | 625000  | Gold            | 3RV4-HXZ1K-W1T4F-LRKKA-6FT27 |

#### 2.2.2 Gestion des utilisateurs

Après avoir lancé RF Monitor, ouvrir le menu "Paramètres/Gestion des utilisateurs".

Dans l'onglet « Général », entrer le mot de passe « Administrateur local » (par défaut 1234). Ce mot de passe permet à l'administrateur de se logger en cas de problème de connexion pour les utilisateurs. Il intervient au démarrage de RF Monitor.

Dans ce cas, au démarrage de RF Monitor, sélectionner "Mode local", entrer le mot de passe correspondant et cliquer sur « connexion ».

| 1    | <ul> <li>Nom d'utilisateur:</li> </ul> | administrator                 |
|------|----------------------------------------|-------------------------------|
|      | Mot de passe :                         |                               |
| GOLD | · Mode lecal                           | 😥 (administrateur uniquement) |

En cochant Activer l'authentification utilisateur, l'utilisateur devra s'authentifier et taper son mot de passe (créé dans la fenêtre Utilisateurs) pour ouvrir RF Monitor avec un nombre d'essai limité à la valeur définie dans le champ Bloquer les utilisateurs après plusieurs login invalides

Cliquer sur *Restaurer* pour retrouver la configuration par défaut.

N'oublier pas de cliquer sur Sauver pour sauvegarder vos modifications

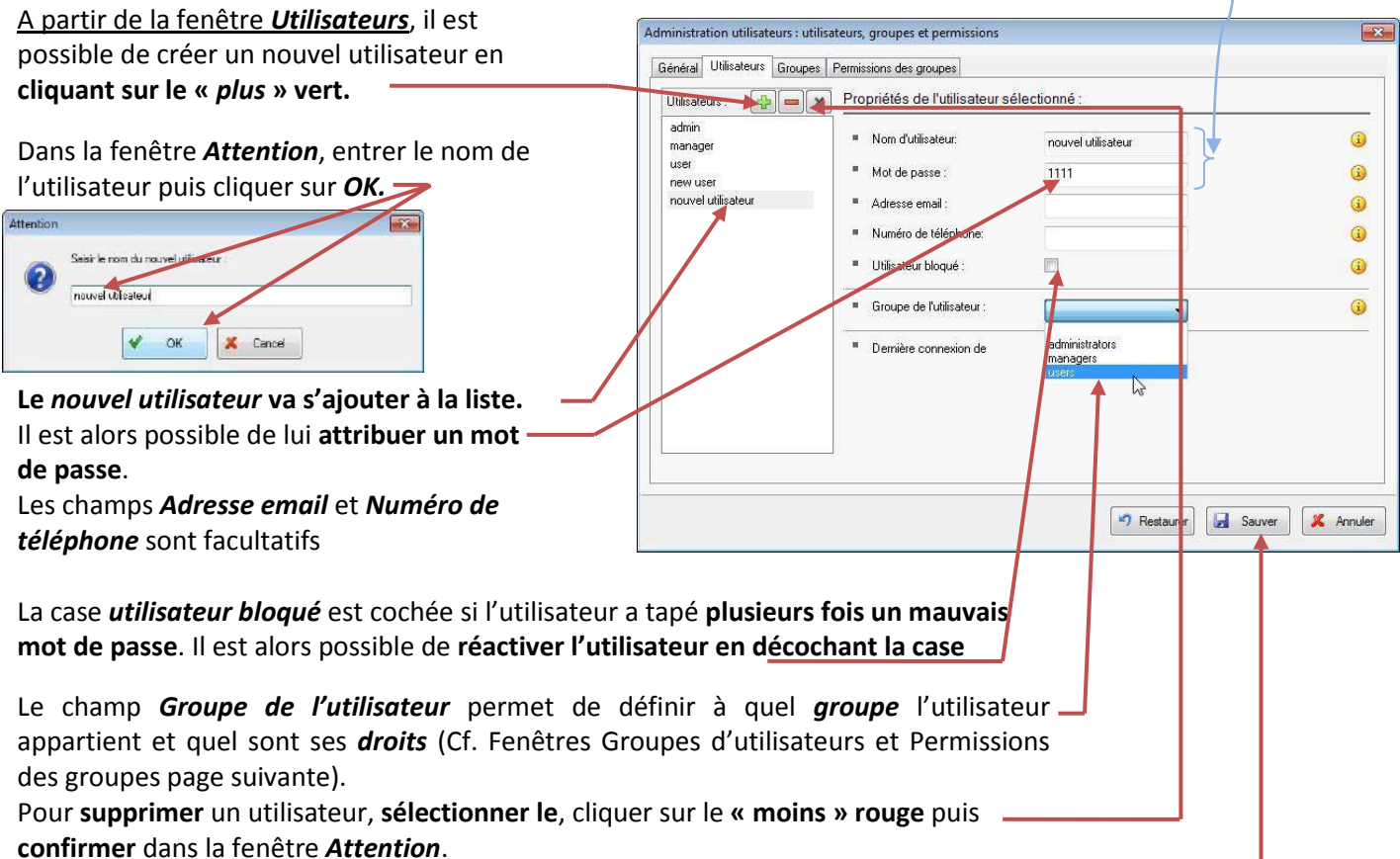

N'oublier pas de cliquer sur Sauver pour sauvegarder vos modifications

#### Par défaut, 3 utilisateurs ont été créés :

| Utilisateurs | Mot de Passe | Groupes |
|--------------|--------------|---------|
| admin        | admin        | admin   |
| manager      | manager      | manager |
| user         | user         | user    |

Fichier Affichage Base de données Outils Paramètres Session ?

Gestion des de 10

1234

Propriétés de la base de do

Paramètres de connexion à la base de données Sentino des utilisate un

Pestourer Souver 🗶 Annuler

Veuillez vous identifier afin d'ouvrir le program

for such the

Dannerian

Non dublication.

Met de naces

Type de ... Alec., Confi.

Description

in utilizations : utilis nixal Utilicateurs Groupes Permissions des groupes

Mot de passe administrateur en local

Active: fauthentilication utilisateur.

Bloquer les utilisateurs après plusiour : "gninvaide

s la configure<sup>r</sup> la par défaut

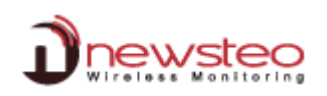

<u>A partir de la fenêtre *Groupes d'utilisateurs*</u>, il est possible de **créer un nouveau groupe en cliquant sur le** « plus » vert.

Dans la fenêtre *Attention*, entrer le nom du groupe puis cliquer sur *OK*.

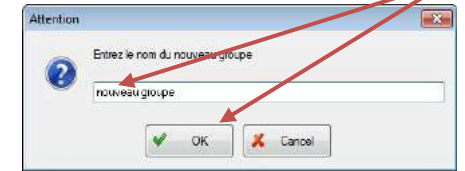

Le nouveau groupe va s'ajouter à la liste

Il est alors possible de lui attribuer des utilisateurs en sélectionnant les utilisateurs souhaités et en cliquant sur la flèche verte

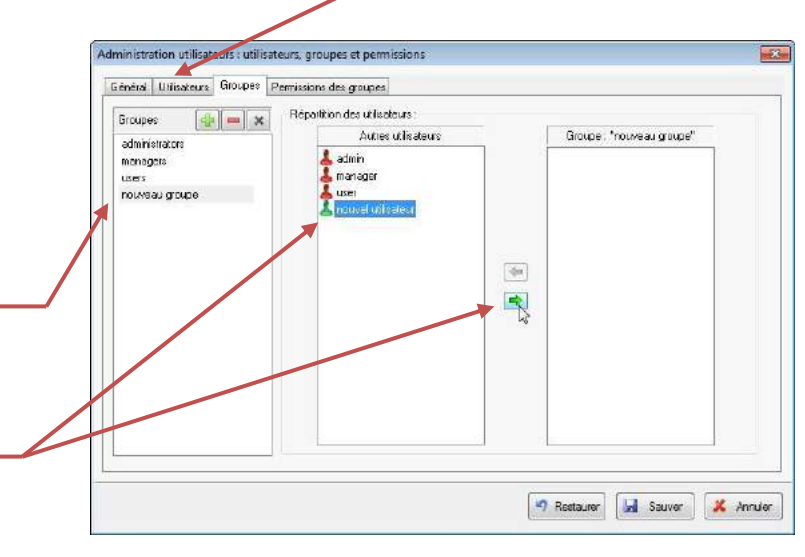

Pour supprimer un utilisateur dans un groupe, sélectionner le dans la colonne Groupe et cliquer sur la flèche verte.

Pour **supprimer** un groupe, **sélectionner le**. — **Cliquer** sur le « moins » rouge. **Confirmer** dans la fenêtre **Attention**.

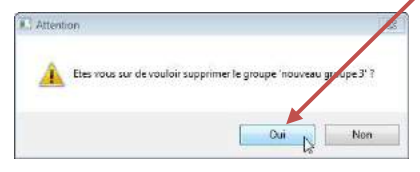

| Broupes  edminiciences manager e toese neuvreeu groupe recuveeu groupe 2 | Répartition des utilisateur     Autres utilisateur     autres utilisateur     armin     managor     nouvelluitisateur | Groupe: "Lores" |
|--------------------------------------------------------------------------|----------------------------------------------------------------------------------------------------|-----------------|
| nurren giutte 1                                                          |                                                                                                    |                 |
|                                                                          |                                                                                                    |                 |

N'oublier pas de cliquer sur Sauver pour sauvegarder vos modifications

# Dans la Fenêtre « *Permissions des groupes* », attribuer les droits souhaités pour le nouveau groupe.

#### **Remarque:**

Dans le paragraphe "Journaux":

 Pour attribuer les droits à "Set comments", il faut obligatoirement donner le droit de « Visualiser les journaux »

Dans le paragraphe « Paramètres du produit »:

 Il faut obligatoirement donner le droit de « Modifier la configuration » pour attribuer un des autres droits de ce paragraphe

| Permissions                                | administrators | managers | nouveau groupe | nouveau groupe 2 | users |
|--------------------------------------------|----------------|----------|----------------|------------------|-------|
| Mesures                                    |                |          |                |                  |       |
| Afficher mesures                           | 1              |          | <u>E1</u>      | 123              |       |
| Journaux                                   | 022            | 1.4.4.1  | Conta          | -<br>            | 12    |
| Visualiser les journaux                    |                |          | <b>I</b>       |                  |       |
| Set comments                               | 10             |          |                |                  |       |
| Paramètres du product                      |                |          |                |                  |       |
| Modifier la configuration                  |                |          |                |                  |       |
| Modifier les paramètres radio              |                |          | E1             |                  |       |
| Metre à l'heure les produits               | I              |          | E              |                  |       |
| Modifier les seuls                         | U              |          | Ξ              | E                |       |
| Nedlist les formules                       |                |          |                |                  |       |
| Mettre à jour le produit                   | <u>III</u>     |          | E 45           |                  |       |
| Modifier le mod- de fonctionnement de pro- | <u> </u>       |          | <u>E</u>       | <u>[[]]</u>      |       |
| Changement d'etat                          |                |          |                |                  |       |
|                                            |                |          |                |                  |       |
|                                            |                |          | <b>F</b>       | 10-              | 1     |
|                                            |                |          | Reetau         | rer 🔚 Sauver     | *     |
|                                            |                |          | 15             |                  |       |

N'oublier pas de **cliquer** sur **Sauver** pour sauvegarder vos modifications

#### 2.3 Workstation installation for data consultation

- Insérer le CD ROM du RF-KIT. NewsteoKit\_v4.: \_setup
- Si le programme d'installation ne démarre pas automatiquement, sélectionner « Exécuter NewsteoKit\_v4.x.x\_setup.exe » dans la fenêtre d'Exécution automatique ou lancer Newsteo\_Kit\_v4.x.x\_setup.exe depuis le dossier kit du CD-ROM. Dans la première fenêtre, sélectionner la langue puis, pour une installation rapide, conserver les paramètres par défaut en validant les fenêtres successives du programme d'installation. En fin d'installation, conserver l'option « Redémarrer maintenant » et cliquer sur « Fermer ».

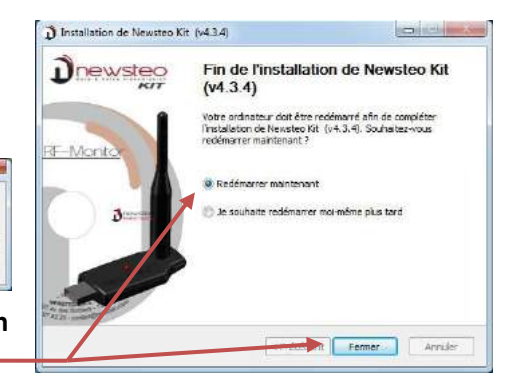

- Une fois le redémarrage effectué, lancer le logiciel DB Monitor en double-cliquant sur le raccourci créé sur le Bureau ou à partir du Menu Démarrer.
- Dans la fenêtre « Options générales » de l'assistant de configuration choisir la langue souhaitée puis cliquer sur « suivant ».
- Dans la fenêtre Base de données de l'assistant de configuration, sélectionner Base de données distante et compléter comme suit :

| BMonitor : Assistant de | configuration                                            |                                                                                      |
|-------------------------|----------------------------------------------------------|--------------------------------------------------------------------------------------|
|                         | Bi                                                       | onjour,<br>ienvenue dans l'assistant de configuration du<br>giciet NEWSTEO DBMonitor |
| . Options générales     | Base de données locale                                   |                                                                                      |
| . Finalisation          | Fichiers (erits)                                         | entsvickWSTEUVHPMonitorVHPDatabaseVHPDatabas                                         |
|                         | Base de données distante :     Tune de base de données : | (MCD)                                                                                |
|                         | Paramétres de connexion à                                | la base de dornées                                                                   |
|                         | Hôle                                                     | 152 168 0.80                                                                         |
|                         | Port                                                     | 3306                                                                                 |
|                         | Nom d'utilisateur.                                       | Admin_Bare                                                                           |
|                         | Mot de passe :                                           |                                                                                      |
|                         | Nom de la base:                                          | DataBase                                                                             |
|                         |                                                          | Tester la connexion                                                                  |
|                         |                                                          | 💠 < Précédent 🛋 Suivant >                                                            |

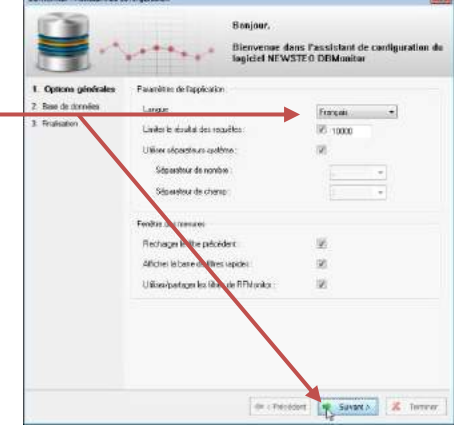

<u>Hôte</u>: adresse du serveur sur lequel le programme MySQL a été installé (adresse IP de la machine ou nom de domaine).

<u>Port</u>: port configuré pendant l'installation (par défaut : 3306).

<u>Nom d'utilisateur</u> : nom du *MySQL User* qui a été configuré lors de la création de la base de données (ex : Admin\_Base).

<u>Mot de passe</u> : mot de passe du *MySQL User* qui a été configuré lors de la création de la base de données.

<u>Nom de la base :</u> indiquer le nom qui a été configuré lors de la création de la base de données.

page 6

ur les points précédents, voir : 2.1.2 Création de la base de données sur le serveur:

OK.

Cliquer sur Tester la connexion puis valider la fenêtre « Tester la connexion »

**NB**: Si vous n'obtenez pas le message « Le test de connexion à la base a réussi », vérifier vos paramètres de connexion et le nom de votre base puis testez à nouveau la connexion.

- Cliquer sur « *Suivant* ».
- Dans la fenêtre « Finalisation » de l'assistant de configuration, cliquer sur « Valider » puis sur « Terminer ».

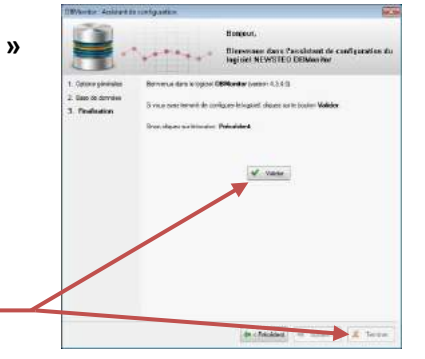

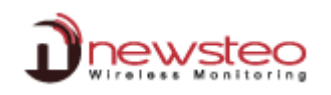

#### **Utilisation de RF Monitor** 3

#### 3.1 Mise en route du Logger-Mode surveillance

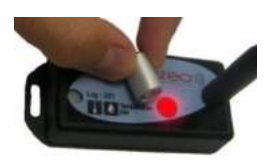

× 1.00

Heure dy PC

010/12/30 17:45:58 Norvo à lineire

× ignorer

2010/12/29 17 47:07

#### Le Logger est livré en mode Hibernation.

Après avoir lancé RF Monitor et connecté votre clé RF-to-USB, activer votre Logger en passant l'aimant sur la zone ILS ou MAGNET.

Le Logger apparaitra automatiquement dans la liste des télémètres. S'il est équipé d'une led, celle-ci clignotera brièvement.

Par défaut, le Logger fonctionne en Mode surveillance (Cf. 1.2 Les modes de fonctionnement des loggers :).

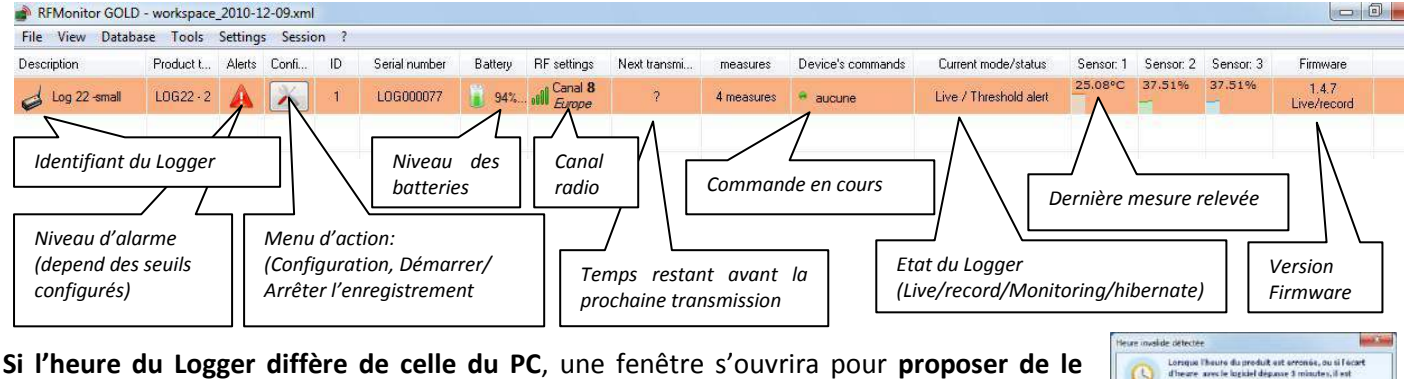

synchroniser (synchronisation conseillée).

Double-cliquer sur la ligne du Logger pour faire apparaître l'onglet d'affichage des mesures en temps réel relatives à ce Logger. Par défaut, le Logger envoie une mesure toutes les 10 secondes (Ce paramètre peut être modifié Cf. 3.2.1 Changement de Période et/ou de Mode).

#### Sur ce graphique:

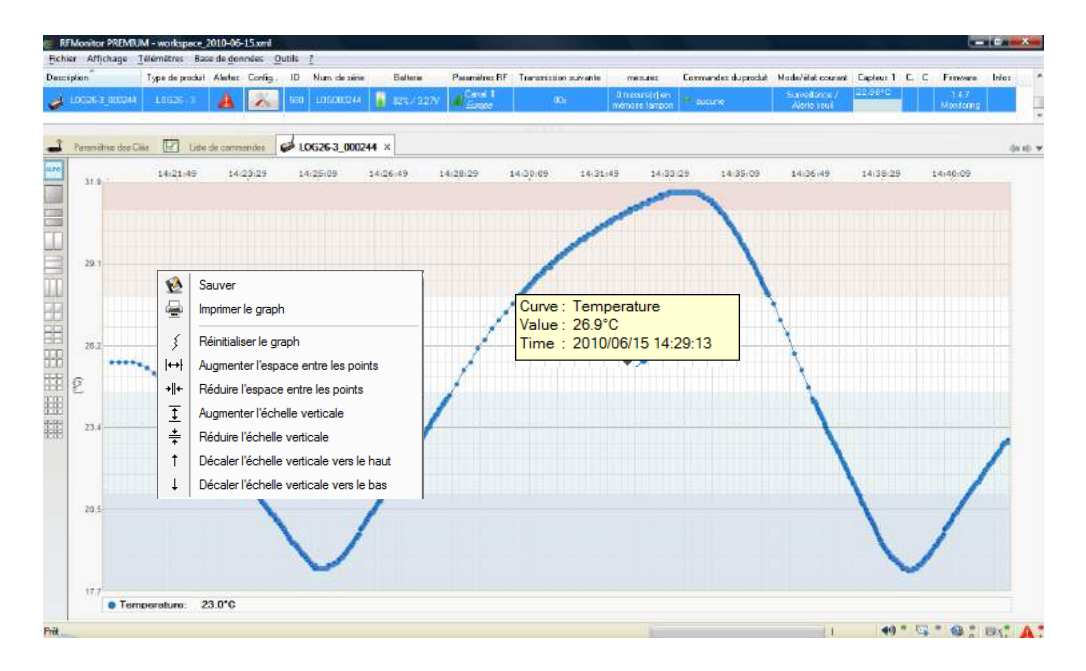

En passant le curseur de la souris sur le point représentant la mesure, la valeur exacte de la mesure s'affiche ainsi que la date et l'heure de la prise de mesure.

🛇 Un clic-droit sur le graphique permet d'afficher le menu qui permet d'ajuster l'échelle de la courbe pour plus de lisibilité.

>Les couleurs délimitent les zones d'alerte qui correspondent aux seuils définis par l'opérateur (Cf. 3.2.4 Seuils d'alerte).

#### 3.2 Configuration et changement de mode

|                                                                  | RFMonitor GC                                       | OLD - works                    | pace_2010      | 12-09.xml              |           |                            |             |                   |
|------------------------------------------------------------------|----------------------------------------------------|--------------------------------|----------------|------------------------|-----------|----------------------------|-------------|-------------------|
| La Logger fonctionne par défaut en mode Surveillance avec une    | File View Dat                                      | tabase To                      | ols Settin     | gs Sessio              | on ?      |                            |             |                   |
| Le logger fonctionne par defaut en mode surveinance avec une     | Description                                        | Piedue                         | olt Alert      | Confi                  | ID        | Serial number              | Battery     | RF settings       |
| période de mesure de 10 secondes.                                | and they the second                                | 1069                           |                |                        | Display   | CURVES of measu            | 101-<br>100 | Genel 8<br>Scroon |
| Doug touto configuration dans so noregraphs.                     |                                                    | _                              | _              | Q                      | Config    | uration                    |             | F3                |
| Pour toute configuration dans ce paragraphe:                     |                                                    |                                |                | 0                      | Get co    | nfiguration                |             |                   |
|                                                                  |                                                    |                                |                |                        | Start re  | scording                   |             |                   |
| Commencer par utiliser soit l'icone outil sur la ligne du Logger | 4                                                  |                                |                |                        |           |                            |             |                   |
| soit un clic droit sur la ligne du Logger                        |                                                    |                                |                |                        |           |                            |             |                   |
| Puis cliquer sur "Configuration"                                 | * LOID000077 : C                                   | onfiguration                   |                |                        |           |                            |             |                   |
|                                                                  | Fade da logiciel<br>B Houde Skiel<br>D Houde Skiel | enboqut<br>megicionan<br>danca | I Look         | Date Hours             | Peiodes 🔥 | Seatt 1 Petrone            |             |                   |
| 3.2.1 Changement de Période et/ou de Mode                        | Finades                                            |                                | Condepe da tem | ari []                 |           |                            |             |                   |
| Sélectionner l'onglet « Date, Heure & Périodes ».                | Pékide livé<br>Pékide doweg                        | phonon A                       | © Honal:       | 8 - 19 er<br>8 - 10 er | **        | Tapide 10 x<br>Tapide 20 # |             |                   |
|                                                                  | Carthôle de Deux                                   |                                |                |                        |           |                            |             |                   |
| Dans Mode du logiciel embarqué, sélectionner «Mode               | Hear actuals                                       |                                | 3010/12/3      | 17,58:04               | 1         | Notes a Diales             | Récuréentre |                   |
| live/enregistrement», ou « Mode surveillance »                   |                                                    |                                |                |                        |           |                            |             |                   |
| Dans Périodes, régler :                                          |                                                    |                                |                |                        |           | it Subset                  | - Ab Sixon  | X Acrube          |

- La période 'live' pour le mode « Surveillance » :
  - Par défaut, une mesure est transmise toutes les 10s par le Logger à RF Monitor avec une demande d'accusé de réception.
- Les périodes 'live' et d'enregistrement pour le mode «live/enregistrement» :
  - Par défaut, en mode 'live', une mesure est transmise toutes les 10s par le Logger à RF Monitor ce qui permet à l'utilisateur de régler les seuils d'alerte et de vérifier le fonctionnement du Logger.
  - Par défaut, en mode 'enregistrement', toutes les 10mn le Logger prend une mesure et la stocke dans sa mémoire. Ces mesures seront restituées à RF Monitor sur demande et après un retour en mode 'live' (Cf.1.2 Les modes de fonctionnement des loggers :).

Pour vos essais en mode « enregistrement », nous vous recommandons une période plus courte de 1 mn par exemple.

<u>NB</u> : Plus la fréquence de mesure est élevée, plus la mémoire sera pleine rapidement.

| A titre indicatif : | une <b>période de</b> |
|---------------------|-----------------------|
|                     | une <b>période de</b> |
|                     | une <b>période de</b> |

| 1 mn  | donne environ | 20 jours d'autonomie  |
|-------|---------------|-----------------------|
| 10 mn | donne environ | 200 jours d'autonomie |
| 30 mn | donne près de | 2 ans d'autonomie     |

C'est pourquoi, lors de la configuration, pour le mode enregistrement, la sélection du « suréchantillonnage » est déconseillée.

Si l'option « sur-échantillonnage » est sélectionnée dans Mode du logiciel embarqué, chaque fois que les mesures sont en dehors des seuils d'alerte définis (Cf. 3.2.4 Seuils d'alerte), le nombre de mesures augmente automatiquement à 1 mesure/s pour une période initiale en mode rapide (inférieure à 1 mn) et à 1 mesure/mn pour une période initiale en mode normal (supérieure à 1 mn). Cette option permet d'affiner la surveillance lorsque le produit est en alerte (Cf : graphique dans 3.1 Mise en route du Logger-Mode surveillance).

Cliquer sur « *Envoyer* » et avant de valider le changement de mode du produit et la suppression des données ne pas oublier :

• De télécharger vos mesures si vous étiez en mode Live/Enregistrement

| A | Confirmer le changement de mode du produit ? |
|---|----------------------------------------------|
|   | Les mesures stockées vont être supprimées.   |
|   |                                              |
|   |                                              |

Amontio

# De vérifier que la transmission n'est pas interrompue pour ne pas perdre de

mesure (Transmission suivante « ? » sur la ligne du Logger concerné) si vous étiez en mode Surveillance.

22

0

.

5

)

Configuration

Rafraî chir la configuration

Démarrer le mode booste

Télécharger les données [67 mesures] Effacer les données [67 mesures]

Mettre en hibernation

#### 3.2.2 Mode surveillance :

#### Cf. 3.1 Mise en route du Logger-Mode surveillance page 12

#### 3.2.3 **Mode Live/Enregistrement**

Une fois le mode Live/Enregistrement sélectionné (Cf. 3.2.1. page 13), le logger se trouve en « Live ».

- Double cliquer sur la ligne du Logger concerné pour obtenir la courbe de mesures de manière à pouvoir contrôler le fonctionnement du Logger et régler les seuils pour la campagne de mesure à venir (NB : ces mesures ne sont pas enregistrées) (Cf. 3.2.4 Seuils d'alerte)
- Cliquer droit sur la ligne du Logger puis cliquer sur "Commencer l'enregistrement »
- Valider la fenêtre qui confirme le passage du Logger en Enregistrement.

Attendre une transmission radio ou passer un coup d'aimant sur le Logger pour que les modifications soient prises en compte par le Logger. La campagne de mesure commence; le Logger enregistre maintenant toutes ses mesures en mémoire et envoie chaque minute un signal de présence pour indiquer son état, les dépassements d'alerte et le nombre de mesures en mémoire.

Vérifier que vous recevez vos mesures (à la période choisie pour le mode enregistrement) sur la courbe de mesures.

Dans le cadre des essais liés à l'apprentissage de l'utilisation de RF Monitor et du Logger, fermer RF monitor de manière à simuler un éloignement géographique (hors de portée radio), puis redémarrer RF Monitor et attendre la détection du Logger.

- Clic-droit sur la ligne de votre Logger puis sur « Arrêter l'enregistrement »
- Valider la fenêtre qui confirme l'arrêt del'enregistrement.

Attendre une transmission radio ou passer un coup d'aimant sur le Logger pour que les modifications soient prises en compte par le Logger. (Le nombre de mesures en mémoire est affiché dans la colonne « mesures » de la ligne du Logger)

Clic-droit sur la ligne de votre Logger puis sur « Télécharger les données» pour récupérer les mesures en mémoire (attente maximale 1min)

Il est conseillé de libérer la mémoire du Logger et d'effacer les données enregistrées dans le produit après restitution des données.

> Rq : Il est possible d'effacer les données sans les avoir téléchargées au préalable par un Clic-droit sur la ligne de votre Logger puis « Effacer les données »

Cliquer sur « ouvrir » correspondant au fichier que vous souhaiter consulter pour contrôler les mesures récupérées.

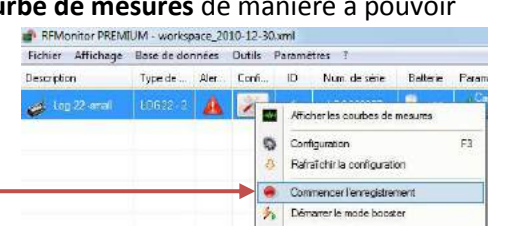

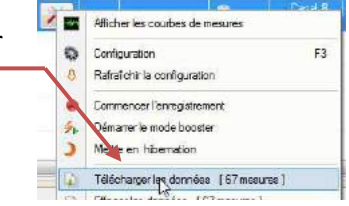

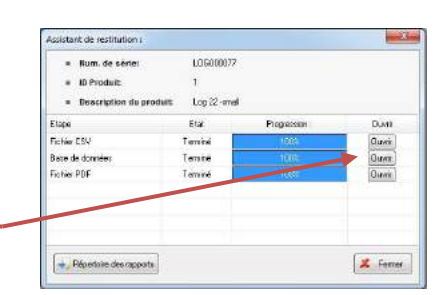

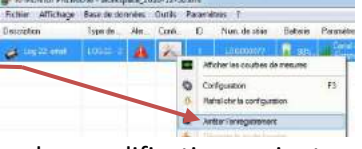

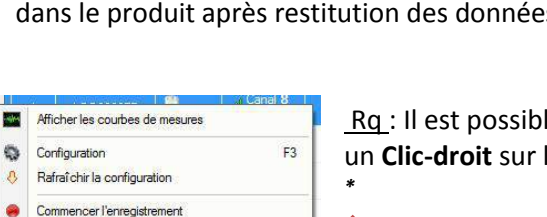

## 3.2.4 Seuils d'alerte

- Clic-droit sur la ligne de votre Logger puis sur « Configuration».
- Sélectionner l'onglet « Seuils ».
- Régler les seuils qui définiront les niveaux d'alertes souhaités pour votre Logger : la plage nominale est en vert, les plages bleu clair et orange représentent le premier niveau d'alerte, les plages bleu sombre et rouge le second. Ces seuils sont visibles sur les graphiques (les couleurs diffèrent). (Cf. 3.1 Mise en route du Logger-Mode surveillance page 12)

| • | liquer sur les boutons « Envoyer » pour valider les modifications puis « Fermer» | ٥. |
|---|----------------------------------------------------------------------------------|----|
| • | inquer sur les boutons « envoyer » pour vanuer les mounications puis « renner    | •  |

Attendre une transmission radio ou passer un coup d'aimant sur le Logger pour que les modifications soient prises en compte par le Logger.

Un dépassement de seuil entraîne toujours une alarme visuelle Par défaut, une alarme sonore est elle aussi activée (Cf. 3.3 Alertes et Alarmes)

# 3.2.5 Identification du produit

- Clic-droit sur la ligne de votre Logger puis sur « Configuration»
- Sélectionner l'onglet « Identification du produit »
- Saisir un identifiant personnalisé (ID, nombre de 0 à 999)
- Saisir une description
- Cliquer sur « Envoyer » pour valider les modifications

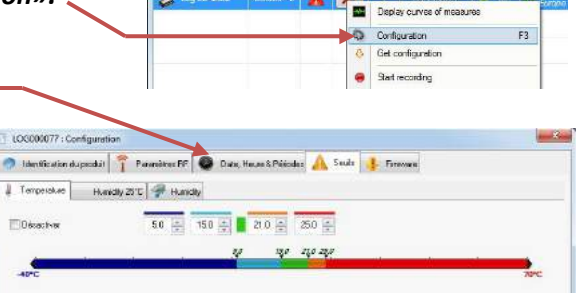

RFMonitor GOLD - workspace\_2010-12-09 File View Database Tools Settings S

Description

Product L ...

Alerts Confi... ID Serial number

Battery RF setting

| Identification du produit | 👔 Paramètres RF 🕘 Date |
|---------------------------|------------------------|
| Identification            |                        |
| Num, de série;            | L0G000077              |
| ID Produit:               | 1.                     |
| Description du produit:   | Log 22 -small          |
| Type de produit           | L0G222                 |
| Type de firmware:         | Live/record            |
| Version du firmware:      | 1.4.7                  |

#### 3.3 <u>Alertes et Alarmes</u>

Les alertes concernent les mesures hors seuils, les pertes de transmission, les date/heure incorrectes ainsi que les niveaux de batterie.

Les **alarmes** remontées sont toujours au minimum **visuelles** (ligne du logger en rouge, triangle d'alerte ...). Elles peuvent aussi être de type **sonores** (configurable pour chaque type d'alerte), **e-mail** ou **relai d'alerte** (avec équipement externe optionnel)

#### 3.4 Désactivation du Logger

Le logger doit être repassé en *Hibernation* en fin de campagne de mesures ou de test, afin **d'économiser ses batteries et de le stocker**.

- Clic-droit sur la ligne de votre Logger puis sur « Mettre en hibernation » -
- Attendre une transmission ou passer un coup d'aimant.
- Valider la fenêtre qui confirme le passage en mode hibernation
- Vérifier que le mode/état courant est passé à Hibernation sur la ligne de votre Logger.

Pour réactiver le Logger, passer à nouveau un coup d'aimant.

HIBERNER les Loggers inutilisés pour économiser les batteries - NE JAMAIS laisser en MODE LIVE !

|    | Afficher les courbes de mesures |    |
|----|---------------------------------|----|
| 0  | Configuration                   | F3 |
| \$ | Rafraî chir la configuration    |    |
|    | Commencer l'enregistrement      |    |
| 50 | Démarrer le mode booster        |    |
| 10 | Mettre en hibernation           |    |

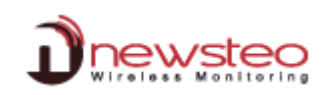

## 3.5 Fonctionnalités et options

RF Monitor permet d'accéder à **l'historique des mesures** reçues sous forme de **graphique** ou de **tableau**. (Menu *Base de données/Mesures*).

Base de données Outils Paramètres ? Mesures F7 Journaux : alertes et événements F8

Une gestion de filtres permet de n'afficher les mesures que suivant certains critères :

- **Produit**: les produits à afficher, selon *Identifiant, Numéro de série, Description* ou *Type*.
- **Capteurs**: pour les produits sélectionnés, choisir les capteurs/types de mesures à afficher (ex : *Température, 0/10V ...*)
- Période: filtre les mesures suivant leur date/heure.

Pour permettre une **traçabilité optimale**, la fenêtre *Journaux* (Menu *Base de données/Journaux*) regroupe l'ensemble **des alertes et évènements** liés aux loggers.

| F7 de        |
|--------------|
| vénements F8 |
|              |

- Alertes (mesures hors seuils)
- Lancement ou arrêt de l'application
- Clé USB branchée ou débranchée

Sur chaque évènement, il est possible de saisir un commentaire justifiant de la montée de l'alerte ou l'occurrence de l'évènement (Ex : sur une alerte température dans congélateur, seuil haut fixé à -15°C, mesure relevée -14°C, saisir le commentaire « *Ouverture porte pendant 5min pour nettoyage »*).